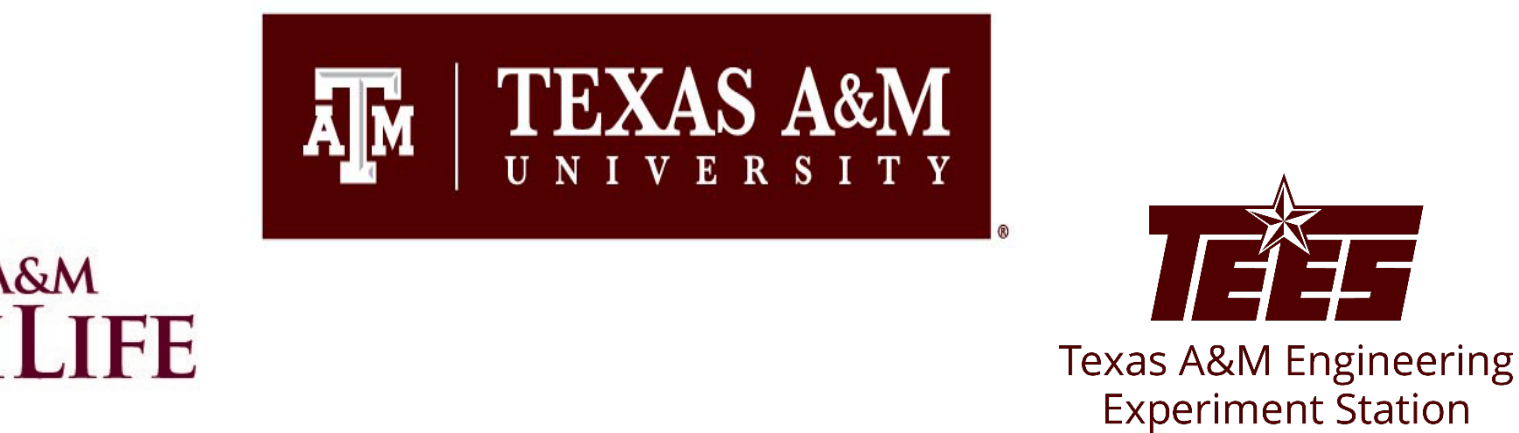

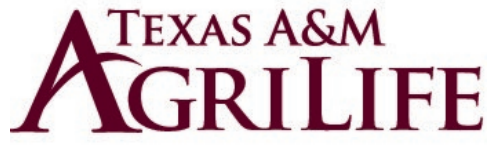

## How to Create a Copy of an Existing Pre-Approval Request User Guide

Research Security and Export Controls Office Division of Research

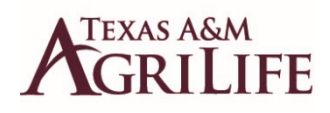

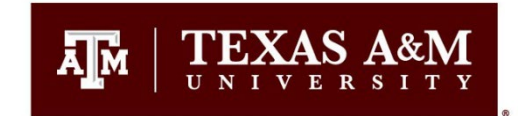

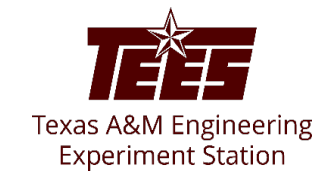

## **Accessing Huron Disclosure System**

To log in, please click <u>here</u> or copy and paste the following link in your web browser to log in using your SSO credentials: <u>https://tamu.huronresearchsuite.com/</u>

When you first log in, you will be on your Dashboard, which is the starting point for finding items and performing many basic tasks.

| Dashboard                                               | Admin                                 | COI                | Settings     |                        |                   |                 |             |
|---------------------------------------------------------|---------------------------------------|--------------------|--------------|------------------------|-------------------|-----------------|-------------|
| Page for                                                |                                       |                    |              |                        |                   |                 | 😮 Help      |
|                                                         | My Inbox My Re                        | eviews             |              |                        |                   |                 |             |
| Recently Viewed                                         | My Inbox                              |                    |              |                        |                   |                 |             |
| DP00000267<br>Disclosure P.                             | Filter by 3 ID   Enter text to search |                    | xt to search | Add Filter X Clear All |                   |                 | \$          |
|                                                         | ID                                    | Name               |              | Date Created           |                   | State           | Coordinator |
| COI Central<br>Administration: COI ↔<br>Central Actions | DP00000267                            | Disclosure Profile |              | 12/18/2021 2:35 AM     | 5/24/2022 8:34 AM | Action Required |             |
|                                                         | EXE0000002                            | TEST               |              | 5/16/2022 2:42 PM      | 5/16/2022 2:42 PM | Pre-Submission  |             |
|                                                         | 2 items                               |                    |              | ✓ page 1 of 1 ▶        |                   |                 | 25 / page   |

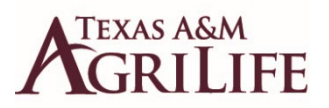

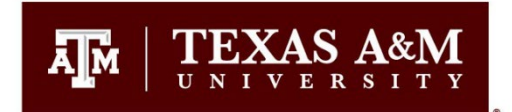

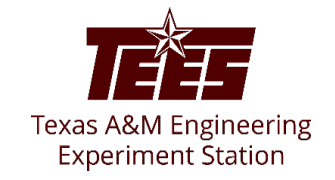

## How to Create a Copy of an Existing Pre-Approval Request

1. From the Top Navigator, click the COI tab and then click Requests.

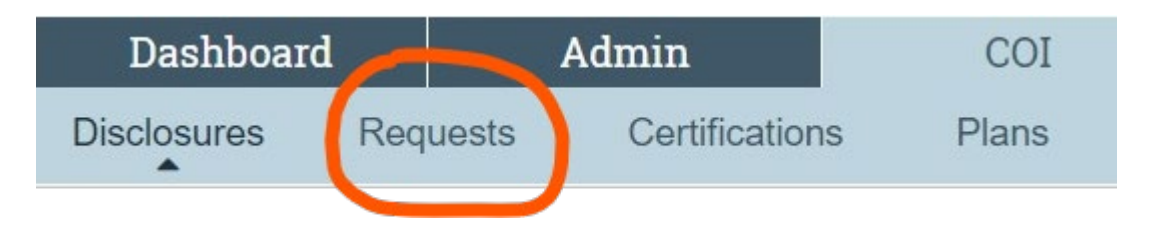

- 2. From the Requests page, click on the specific pre-approval request that you wish to copy.
- 3. Then click Copy Request.

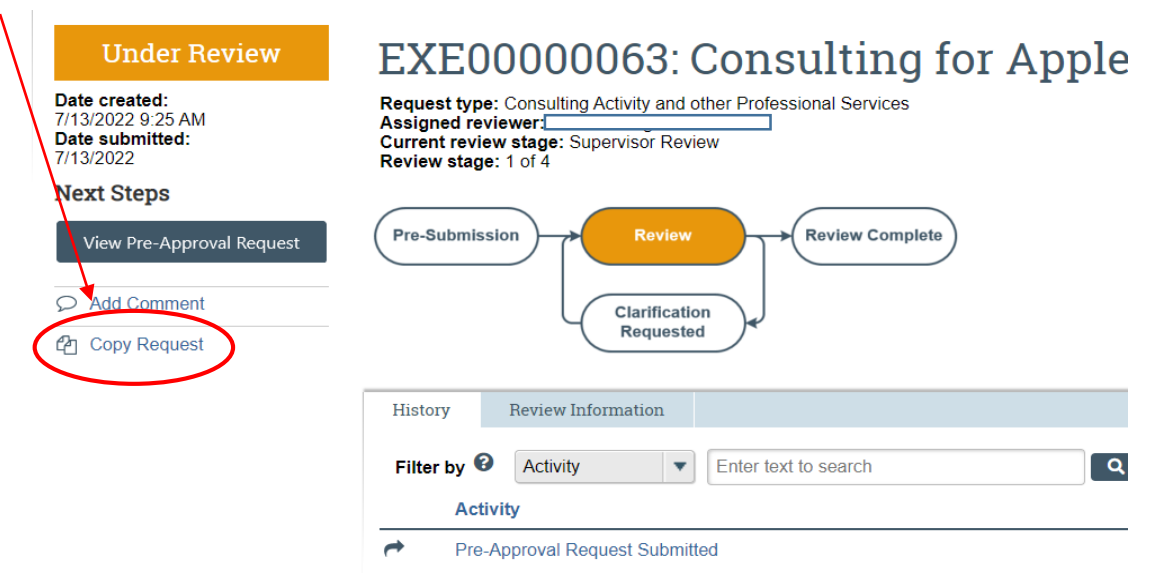

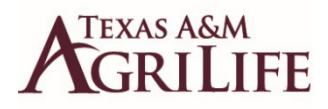

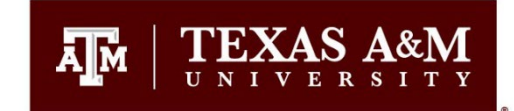

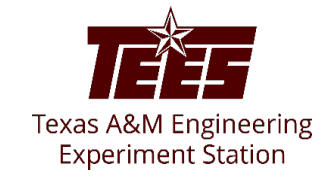

Continued..

- 4. Add a name for the new Pre-Approval Request in the New Request name box. Click OK.
- 5. Wait a few seconds and then refresh your browser to see the new Pre-Approval Request listed.

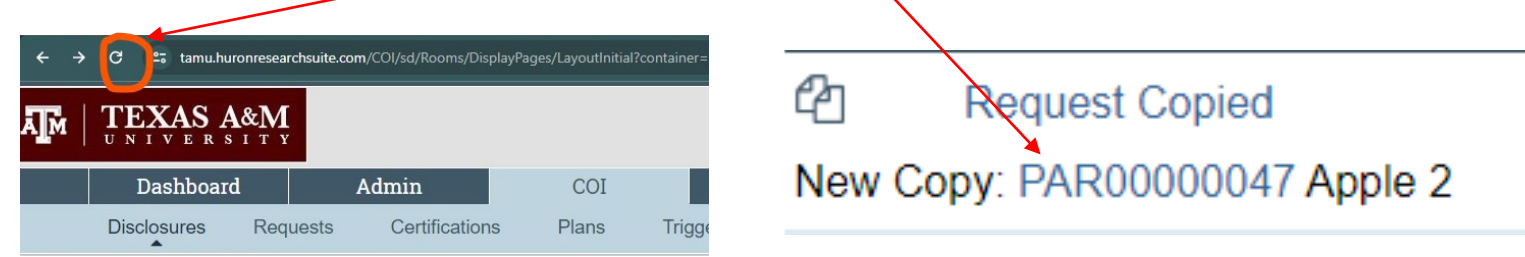

Submit

Note: The copied pre-approval request form will be in Pre-submission status until you finish editing it and click the **Submit** button.

6. Update the information already included as needed. **Dates need to be changed to fall within the current FY.** 

7. On the next page, click the **<u>Submit</u>** button.

## Submit Pre-Approval Request

Click the Submit button to submit your request for pre-approval.

8. On the pop-up window, carefully read all certifications and then click **OK**.